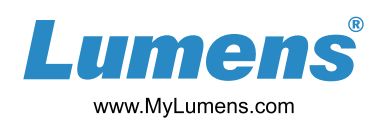

## 1. Accessory

- 1.1 M3 x 4 screws x 2 for securing the device
- 1.2 Quick Installation Guide

## 2. Installation

1.Secure the adapter to the media processor with screws and connect the DC power and USB

LC100/ LC100N

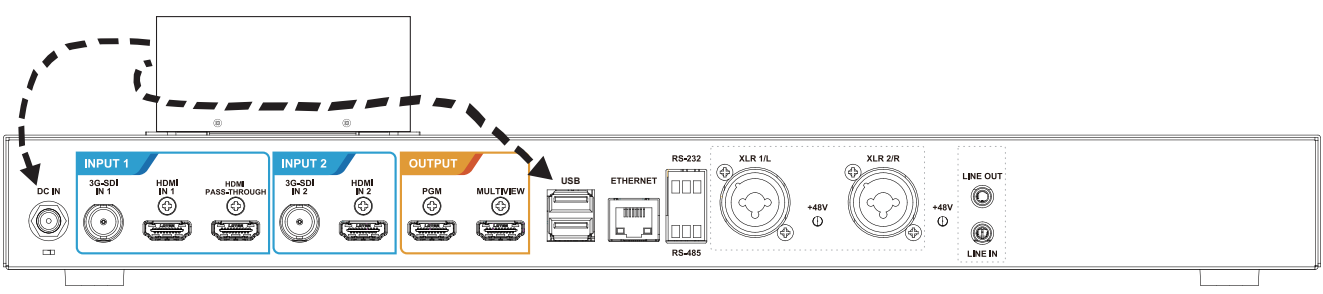

LC200

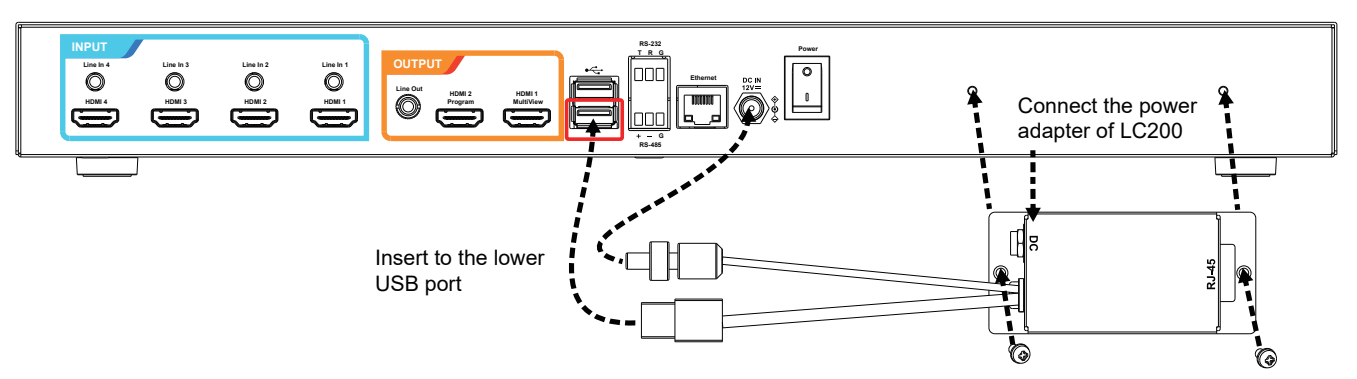

2. Use the CAT5e network cable for connection (the length shall not exceed 30 meters)

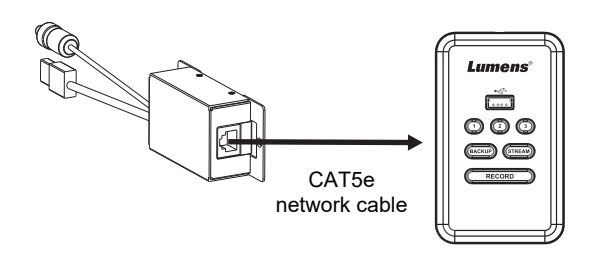

3. Pass a cable tie through the mounting hole to secure the network cable onto the LC-RC01 control box

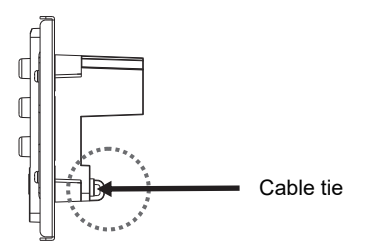

4. Install the control box on the wall

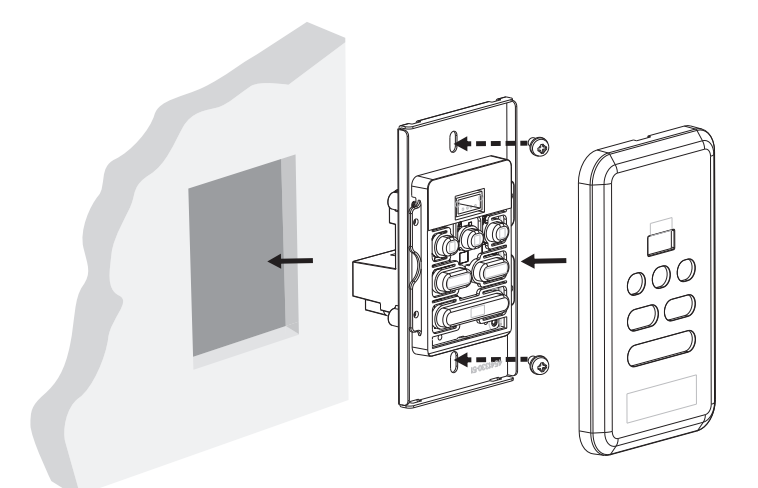

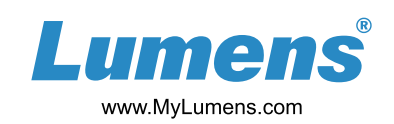

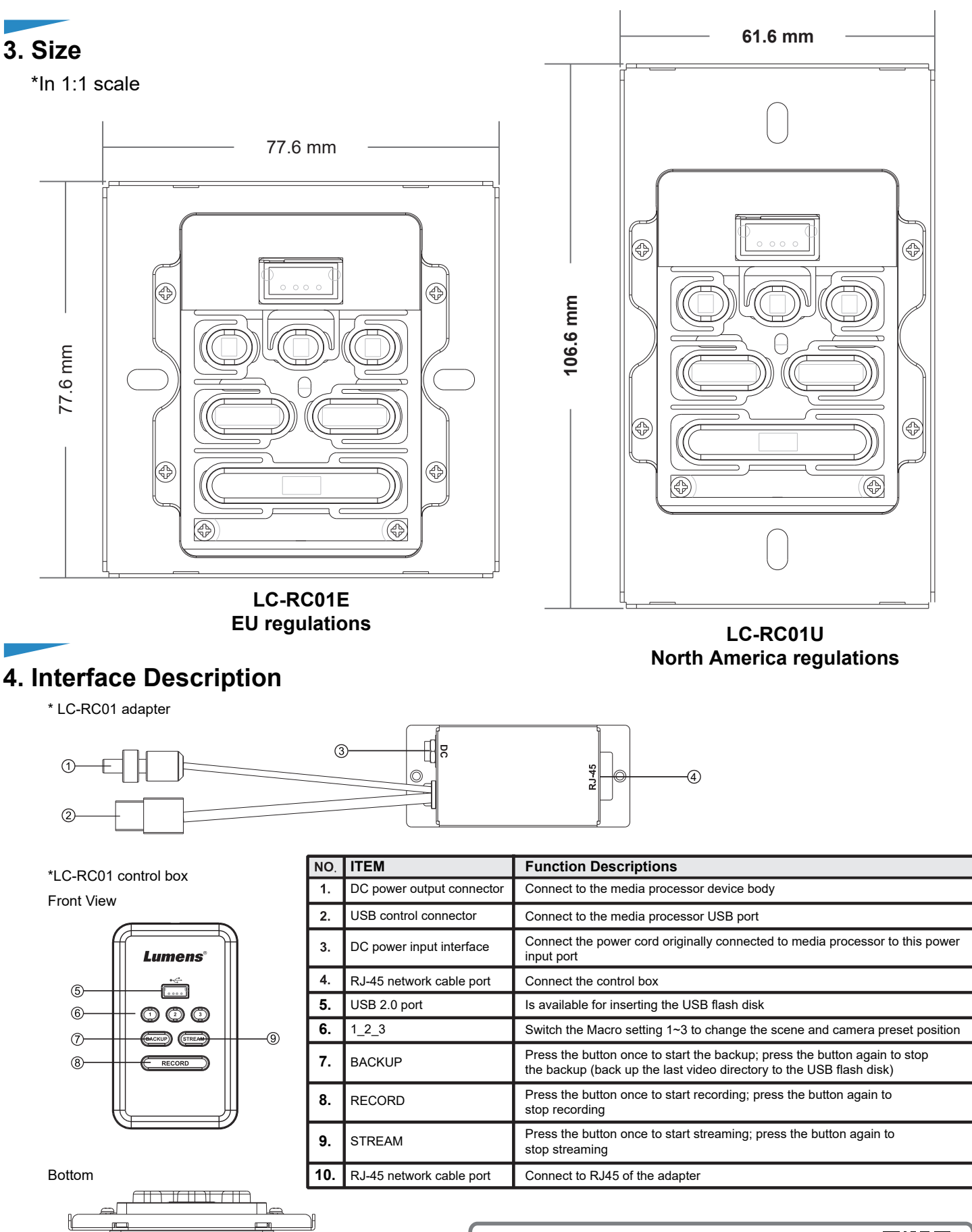

 \* Please visit YouTube [My Lumens] channel to watch the related videos for instructions